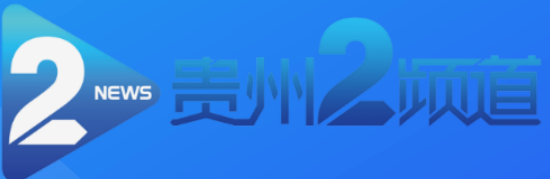

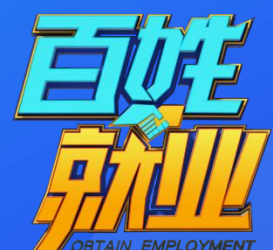

# 百姓就业圈账号激活指南

2020/10/19

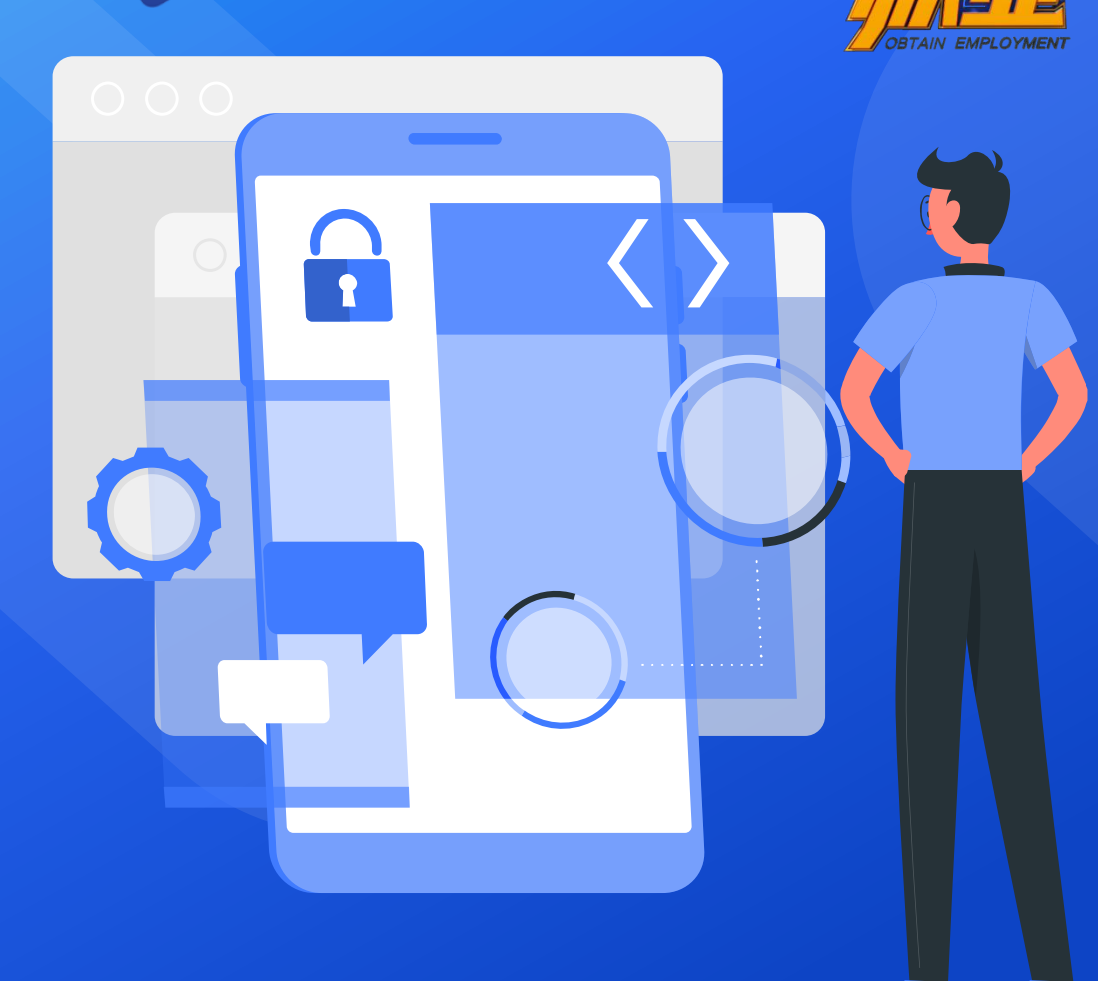

### Contents

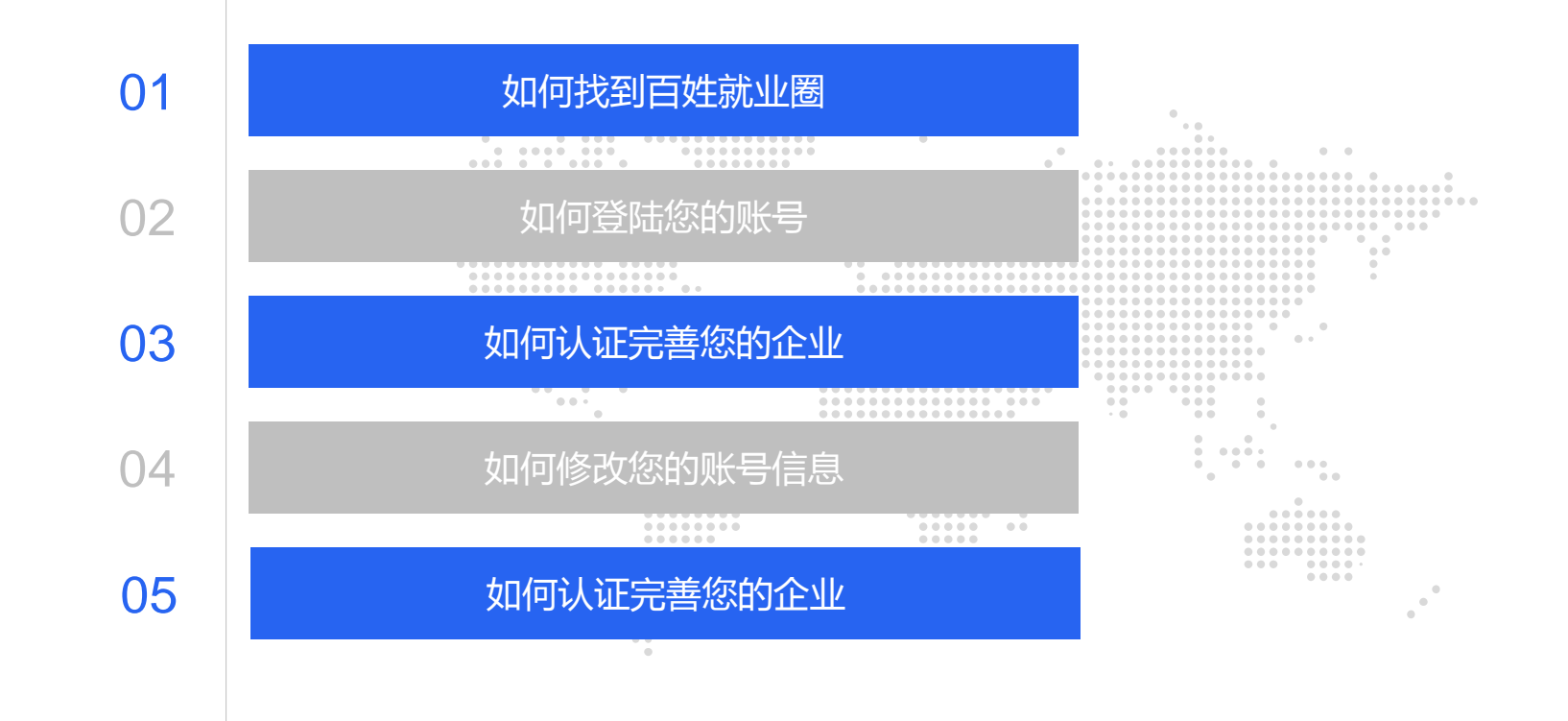

如何找到百姓就业圈

方法一

#### 打开微信—微信发现—右上角搜 索—百姓就业圈企业版

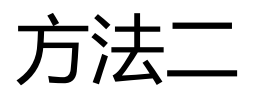

打开微信—微信发现—右上角搜 索—百姓就业圈企业版

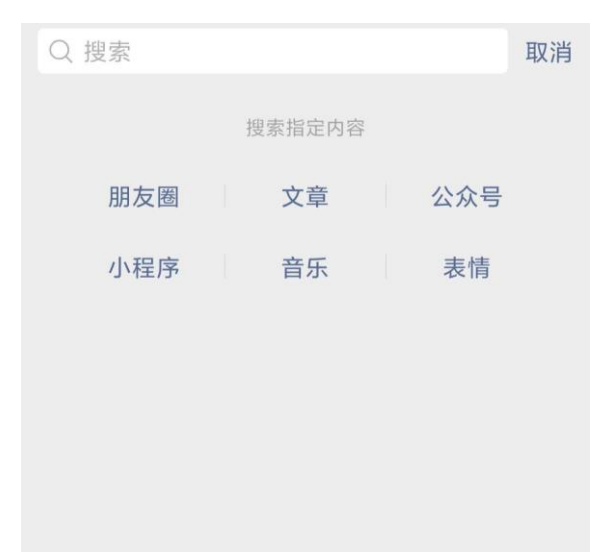

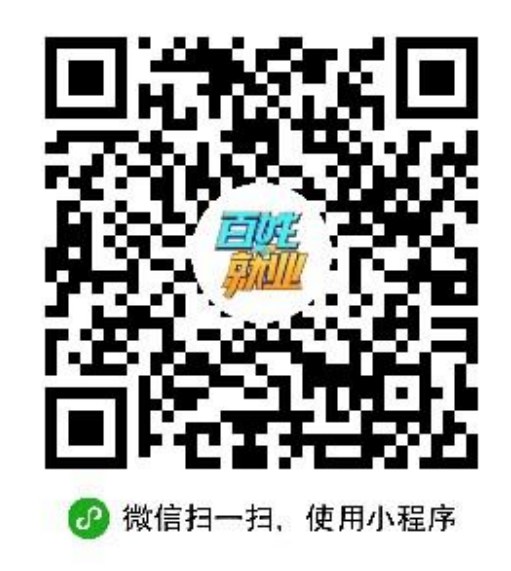

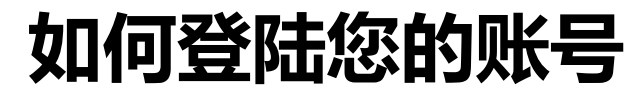

## 登录 ••• **百姓就业圈商户版**服务业长期工,短期工招聘神器

• 手机登录

请输入手机号码 请输入验证码 获取验证码 登录 无法获取验证码?

#### 进入登陆界面,输入手机 号,填上验证码,即可完 成登陆。

登录即表示同意《用户注册与隐私保护协议》

#### 如何认证完善您的企业信息

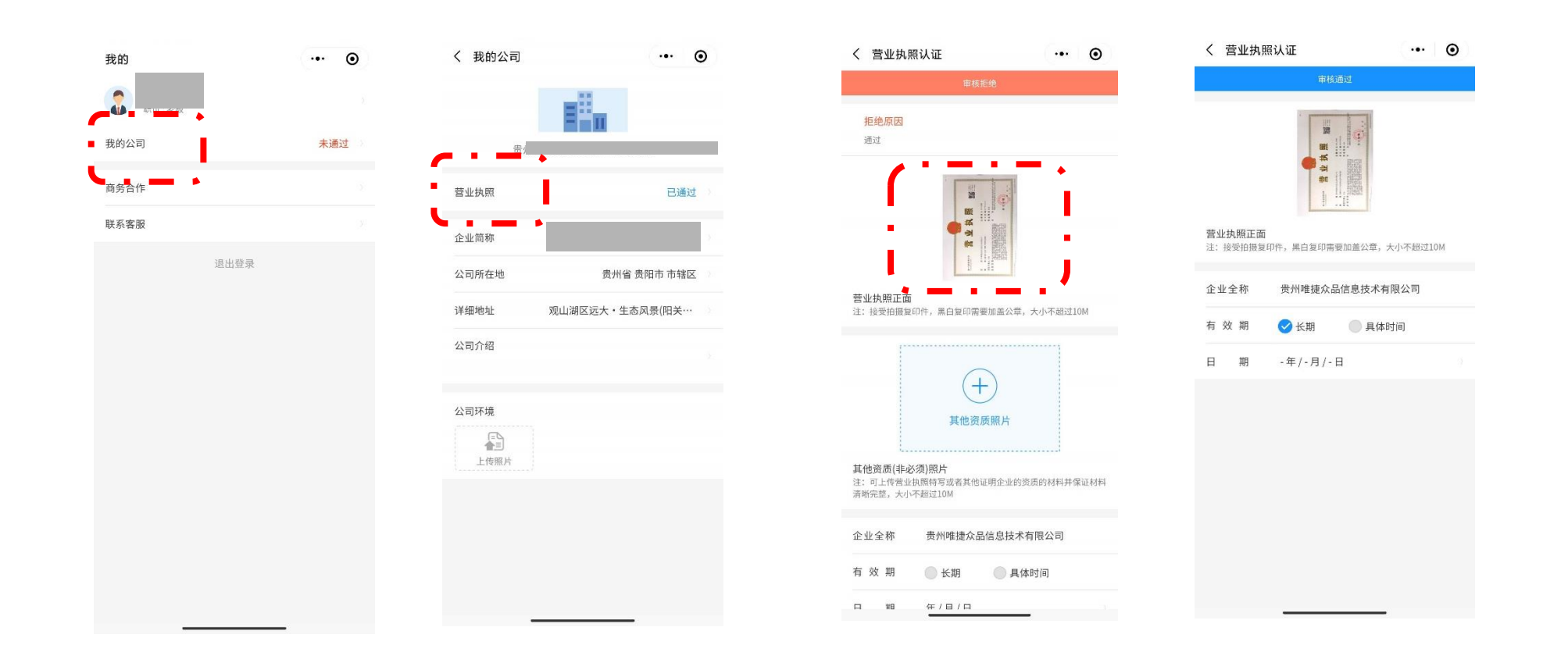

点击我的公司——营业执照——上传自己公 司营业执照——等待审核企业完成

#### 如何认证完善您的企业信息

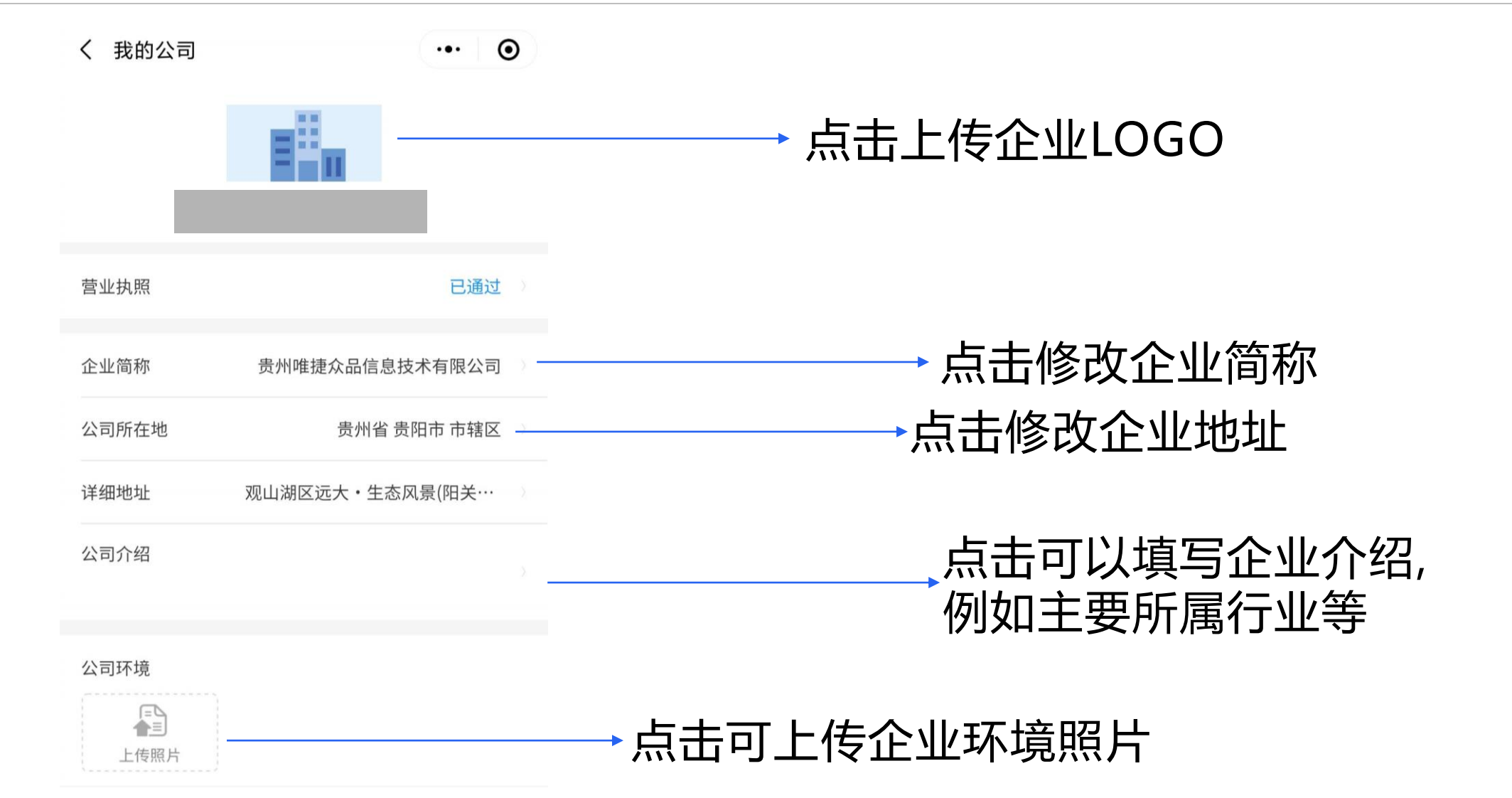

#### 如何认证完善您的企业信息

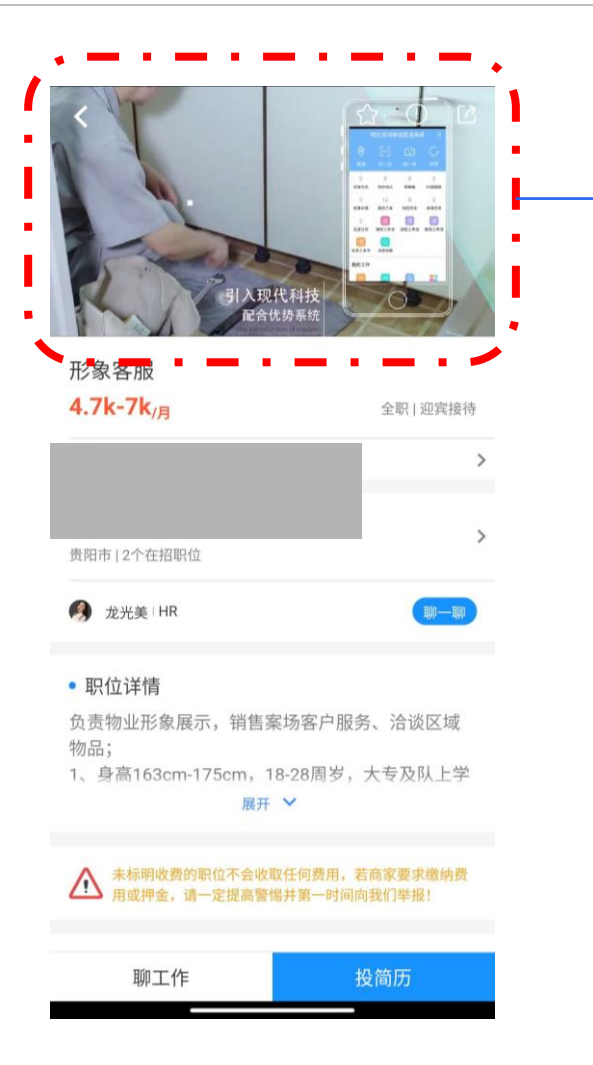

#### 如果企业上传视频需求,请 添加我们工作人员微信号

•

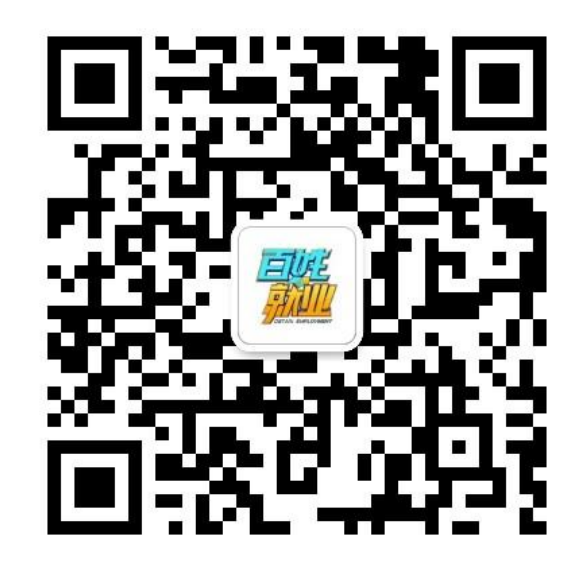

微信号:bxjy52888

#### 如何修改您的账号信息

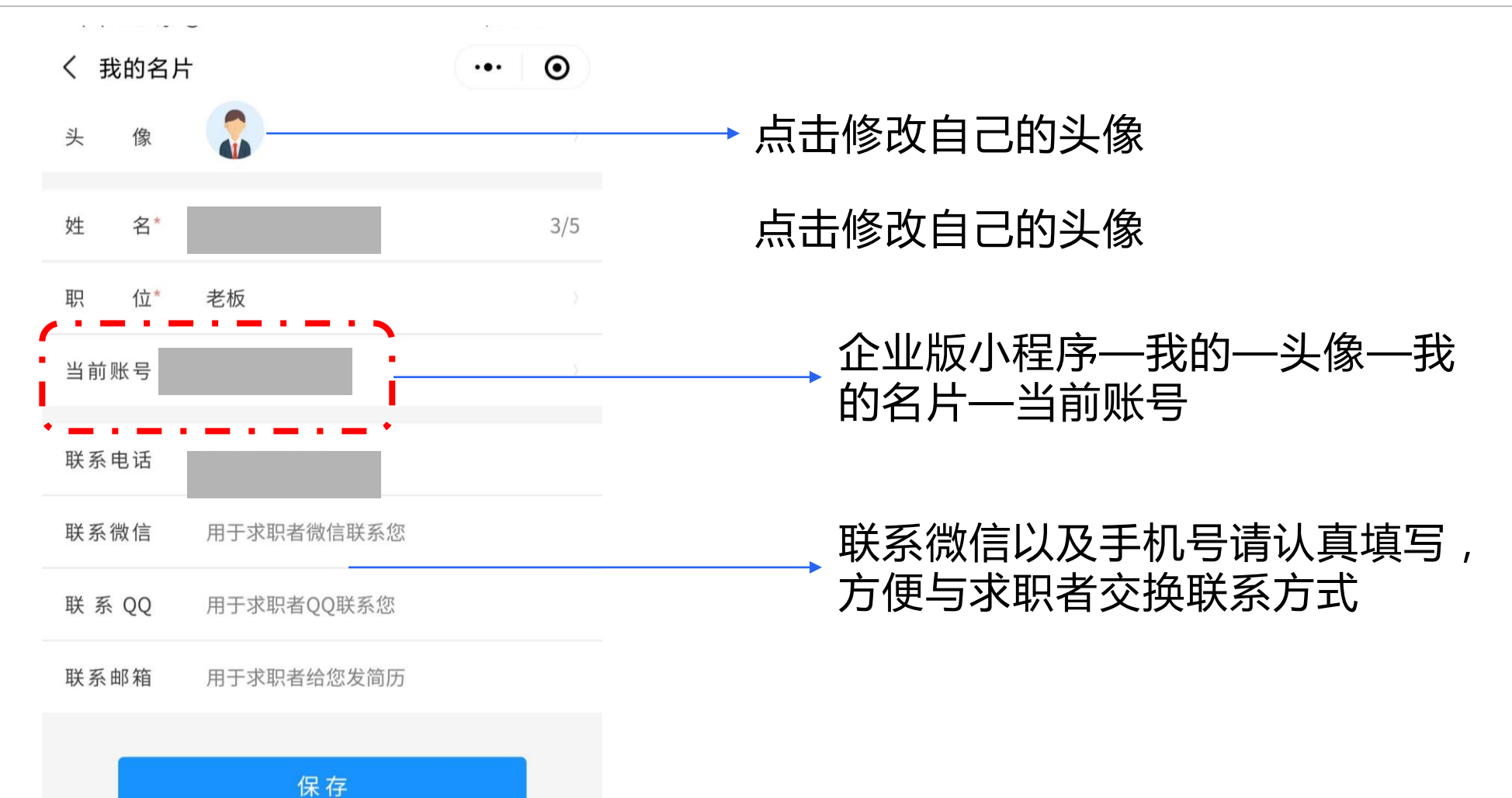

#### 如何发布修改您的企业职位

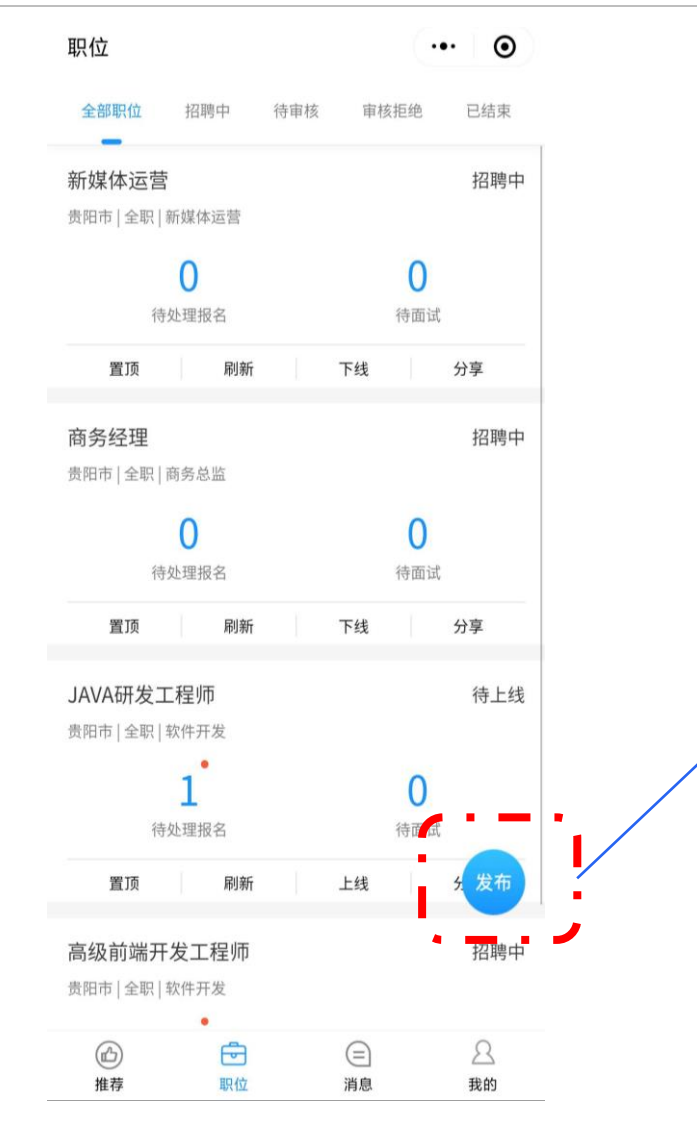

#### 点击导航栏—职位—右下角发 <sup>7</sup>布—置顶—刷新—下线—分享

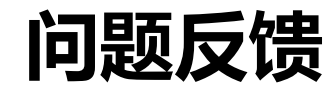

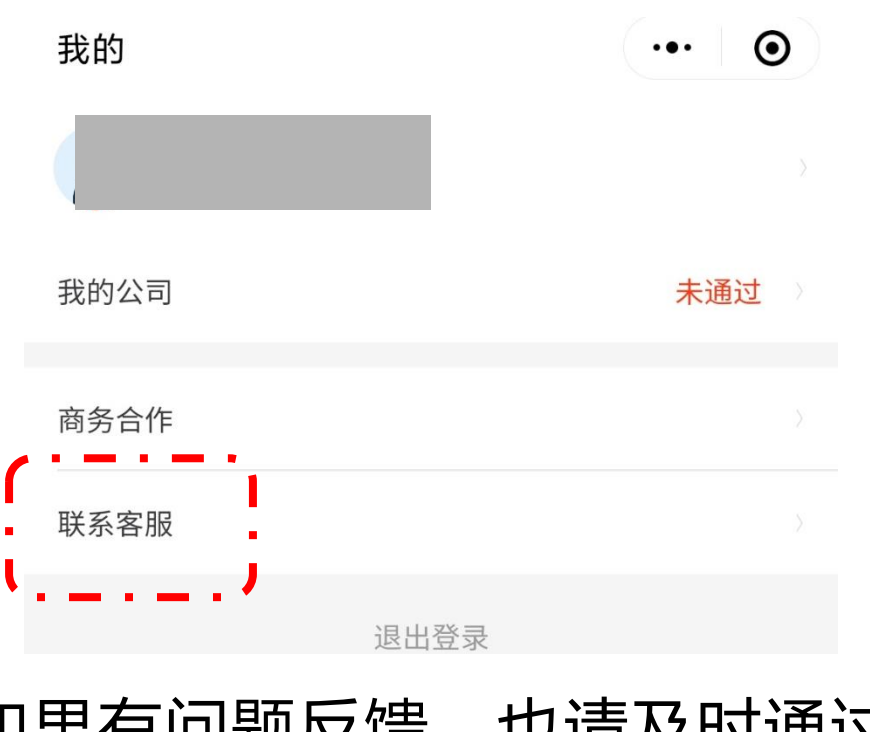

#### 如果有问题反馈,也请及时通过 客服系统向我们咨询。

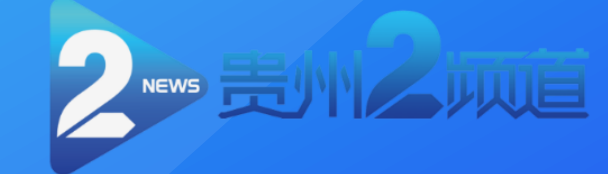

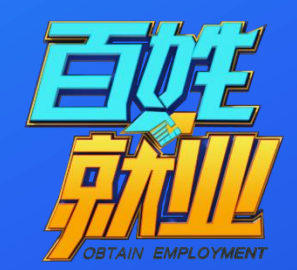

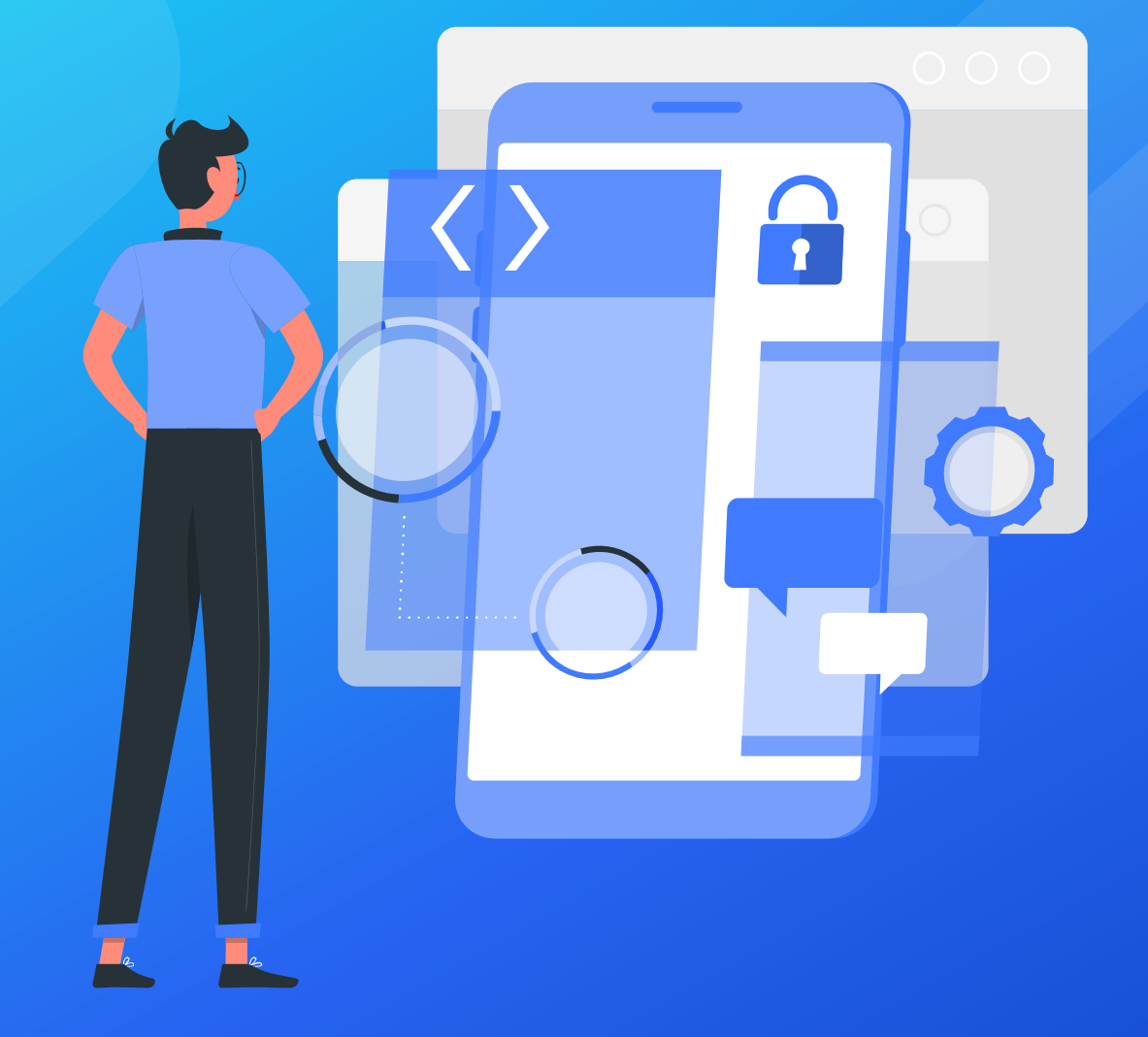

## Thanks.

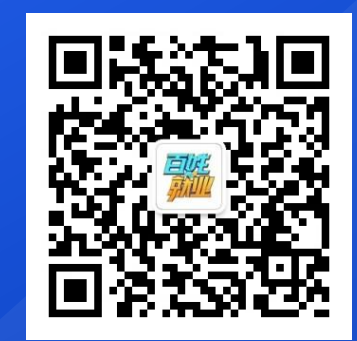

关注我们百姓就业圈微信公众号 更多人才选择 节目播出时间每周一、二晚 8:<u>30—9:00</u>